## Quick Guide to Reviewing Disclosure Profile in CAMS

This guide will give basic guidance through the review process of disclosure profiles and certifications in CAMS. Guides for Clarification Requests, Management Plans, and Pre-Approval Requests are available on the <u>CAMS Website Training page</u>. A video demonstration of the <u>CAMS Certification</u> review process is also available.

## How to Review a Disclosure Profile Certification in CAMS:

1. Enter CAMS using the icon in the myFSU portal.

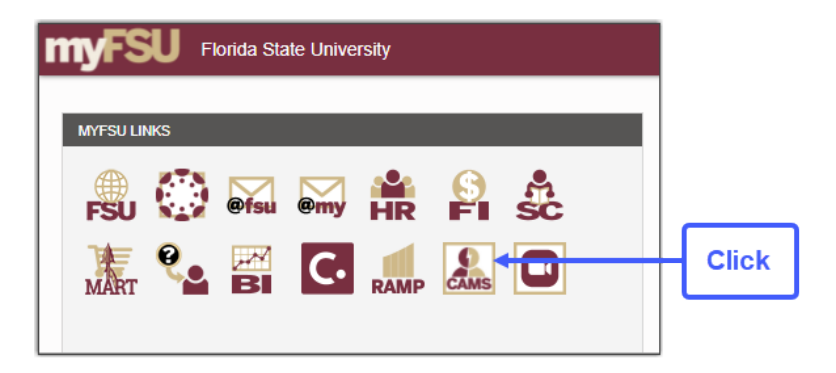

2. CAMS will open to your Dashboard Inbox which shows all Certifications that are awaiting review.

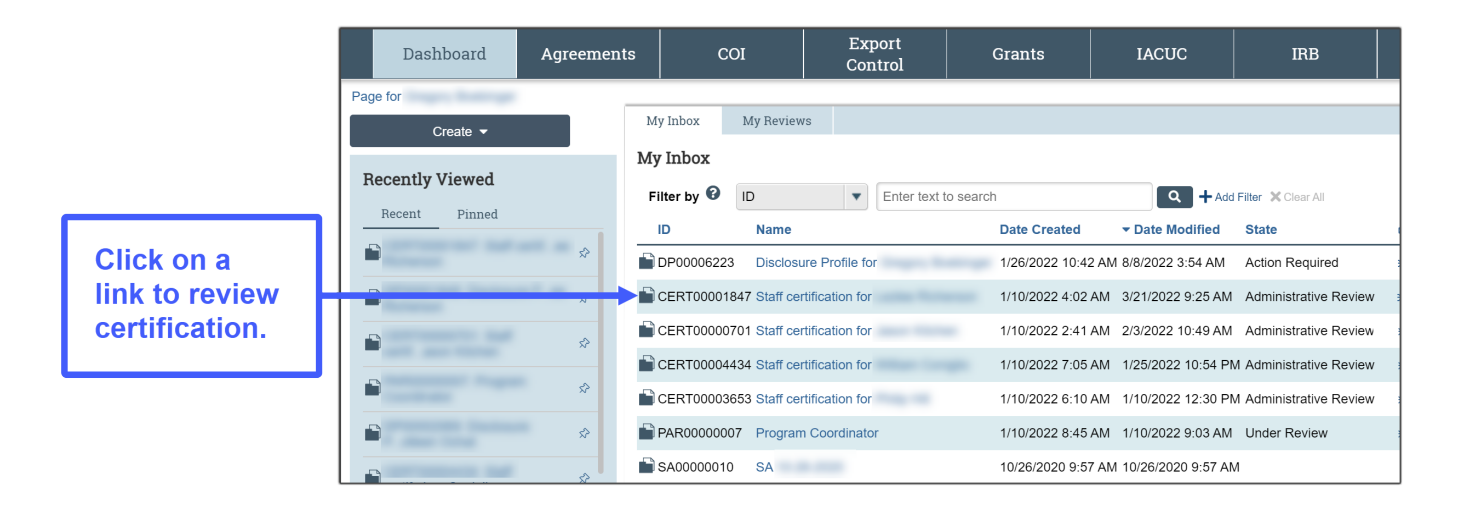

**3.** The disclosure certification will open in Administrative Review.

|              | Dashboard                                                                                                    | Agreements                                                                                                    | COI                                                                              | Export Control       | Grants                                                | IACUC                                                    | IRB                    |
|--------------|----------------------------------------------------------------------------------------------------|----------------------------------------------------------------------------------------------------|----------------------------------------------------------------------------------|----------------------|-------------------------------------------------------|----------------------------------------------------------|------------------------|
|              | Disclosures F                                                                                                    | equests Certifications                                                                                                    | Plans                                                                            | Triggering Events    | Reports Meetings                                      | Help Center                                              |                        |
| Click to see | COI > Certifications > Staff o<br>Administrative<br>Review<br>Certification created date:<br>1/10/2022 4002 AM<br>Profile last submitted date:<br>3/21/2022<br>Training expiration date:<br>2/4/2023<br>Next Steps<br>Review Certification | ertification for<br>CERTOOU<br>Certification type: St<br>Review type: Distribu<br>Assigned reviewer:<br>Awaiting Profile<br>Update | 001847<br>aff<br>ted Review<br>Administrat<br>Review<br>Clarificatio<br>Requeste | : Staff certif       | ication for<br>Discloser:<br>Discloser<br>Has signifi | s department: Naü High Ma<br>cant financial interest: Ye | ignetic Field Lab<br>s |
|              | Submit Administrative Re                                                                                                    | view                                                                                                    |                                                                                  |                      |                                                       |                                                          |                        |
|              | Request Clarifications                                                                                                    | History Snaps                                                                                                    | hots                                                                             |                      |                                                       |                                                          |                        |
|              | Acute To Department                                                                                                    | Filter by 🕄 Activ                                                                                                    | vity 🔻                                                                           | Enter text to search | ۹ +                                                   | Add Filter 🗙 Clear All                                   |                        |
|              | Assign Reviewer                                                                                                    | Activity                                                                                                    |                                                                                  | Author               |                                                       | - Activity                                               | Date                   |
|              | Manage Ancillary Review                                                                                                    | B Profile Upda                                                                                                    | ated                                                                             | -                    |                                                       | 3/21/2022                                                | 9:25 AM                |
|              | ♀ Add Comment                                                                                                    |                                                                                                    |                                                                                  |                      |                                                       |                                                          |                        |

**4.** Use the check boxes on the right to indicate that each section has been reviewed. This will also save your progress in case there is a need to stop in the middle of reviewing a profile.

| Compare current state of version:<br>1.1 Transition to Administrative<br>Review<br>With<br>1.0 Transition to No Review<br>Required<br>11/12/2022 4:06:48 PM ◆<br>Changes found on 2 steps:                                                                                                    | En<br>1 | Disclos  | Disclosur<br>ser has inform                                                        | e Informa                                              | tion<br>se regarding entities:                                                                     |                                                      |                                       |                              |                               |                                  |      |
|----------------------------------------------------------------------------------------------------|---------|----------|------------------------------------------------------------------------------------|--------------------------------------------------------|----------------------------------------------------------------------------------------------------|------------------------------------------------------|---------------------------------------|------------------------------|-------------------------------|----------------------------------|------|
| Disclosure Profile<br>Information     Image: Comparison of the second second |         |          | Old Value:<br>no                                                                   | modified a few sec                                     | onds ago • version 1.1 (Transition to Adminis                                                      | strative Review)                                     |                                       |                              |                               |                                  |      |
| Pre-Approval<br>Requests                                                                                                    | 2.      | hidden - | > visible<br>disclosures:<br>inity Foreign<br>Entity?<br>No<br>ifferences > Added: | Relation to<br>Discloser<br>Self<br>modified a few sec | Disclosure Types<br>Consulting or Other Profession<br>ands age • version 1.1 (Transition to Admini | Total<br>Value<br>al Services \$<br>strative Review) | Total Time Commitment<br>(Days)<br>10 | Date<br>Created<br>7/25/2022 | Last<br>Modified<br>7/25/2022 |                                  |      |
|                                                                                                    |         |          |                                                                                    |                                                        |                                                                                                    |                                                      |                                       |                              |                               | Above section has been reviewed: | Clic |

5. Click on "View" to open a pop-up window for more detail about a specific item being disclosed.

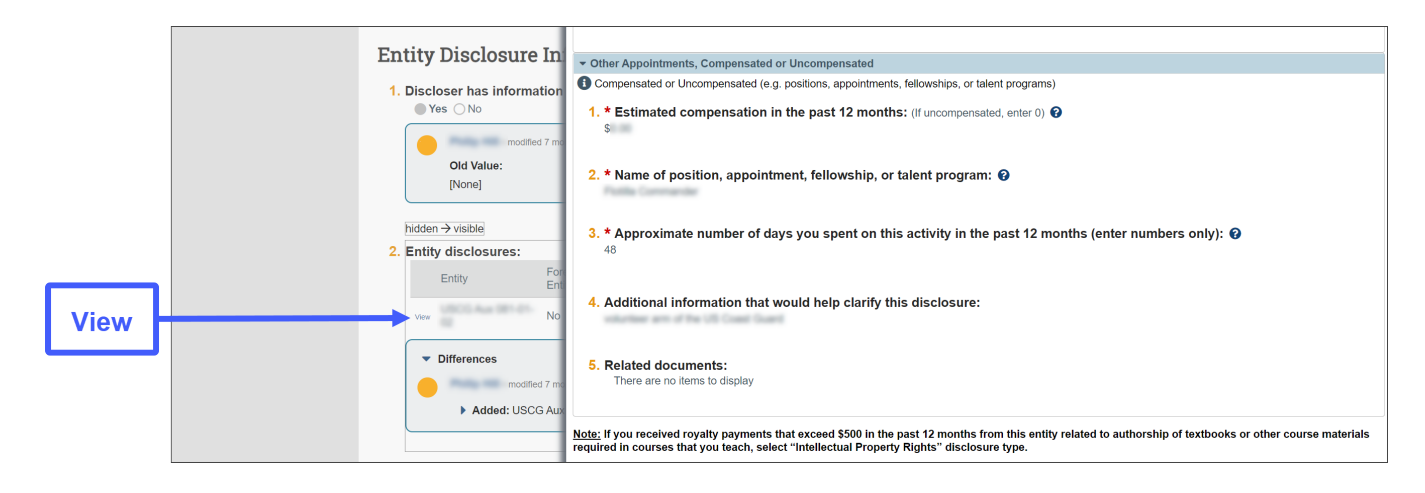

**6.** When your review is complete, click on "Assign Reviewer" to assign it to the next reviewer. Only the Final Level 3 reviewer should click "Submit Administrative Review."

|              | Dashboard                                                                                                    | Admin                                                                                        | Agreements               | COI                  | Export Control                                                     | Grants                                       |
|--------------|----------------------------------------------------------------------------------------------------|----------------------------------------------------------------------------------------------|--------------------------|----------------------|--------------------------------------------------------------------|----------------------------------------------|
|              | Disclosures Requ                                                                                                    | ests Certifications                                                                          | Plans Triggering         | g Events Reports     | Meetings Cer                                                       | ntral Actions Help Center                    |
|              | COI > Certifications > Staff certific                                                                                                    | ation for                                                                                    |                          |                      |                                                                    |                                              |
| Click Assign | Ad unistrative<br>Review<br>Certification created date:<br>5/25/2022 12:21 PM<br>Profile last submitted date:<br>5/27/2023<br>Training expiration date:<br>5/27/2023<br>Next Steps<br>View Certification | CERTOOODOR<br>Certification type: Staff<br>Review type: Distributed Re<br>Assigned reviewer: | Administrative<br>Review | f certificati        | On for<br>Discloser:<br>Discloser's depart<br>Has significant find | nent: College of Law<br>ancial interest: Yes |
| Reviewer     | Assign Reviewer                                                                                                    | History Snapshots                                                                            |                          |                      |                                                                    |                                              |
| Reviewen     | Manage Ancillary Reviews                                                                                                    | Filter by      Activity                                                                      | Enter text t             | Enter text to search |                                                                    | Clear All                                    |
|              | Add Comment                                                                                                    | Activity                                                                                     |                          | Author               |                                                                    | → Activity Date                              |
|              |                                                                                                    | Profile Updated                                                                              |                          |                      |                                                                    | 1070000000000000                             |

7. The Assign Reviewer window will open. Click the ellipses (...) to choose the next reviewer from the pick list. If you are the first reviewer of the disclosure profile, select the Level 2 reviewer. If you are the Level 2 reviewer, select the Level 3 reviewer. Add comments for the next reviewer to reference and click OK.

|                                                  | Assign Reviewer               |                   |               |                                 |                         |  |  |  |
|--------------------------------------------------|-------------------------------|-------------------|---------------|---------------------------------|-------------------------|--|--|--|
| Click to open<br>the Reviewer<br>selection list. | 1. * Assigned reviewer:       | Select Person     |               |                                 |                         |  |  |  |
|                                                  |                               | Filter by Last    |               | •                               | Go Clear Advanced       |  |  |  |
|                                                  | 2. Comments:                  | Total Selected: 1 |               | 📢 🖣 1-6 of 6 🕨 🕅                |                         |  |  |  |
|                                                  | Approved                      | ▲ Last            | First         | Organization                    | Preferred Email         |  |  |  |
|                                                  |                               | 0                 | Name -        | One and Completes               | Appendix and the second |  |  |  |
|                                                  |                               | 0                 | lane.         | Annual Of the Foundation Contra | and the set.            |  |  |  |
|                                                  |                               | • •               | Renarca       | Of France & Americanster        | quality of              |  |  |  |
|                                                  |                               | 0                 | Trans.        | of Research                     | maggine and             |  |  |  |
|                                                  |                               | 0                 | (inclusion)   | Astronomical Services           | and signal and          |  |  |  |
|                                                  | 3. Supporting documents:      | 0                 | Contract Inc. | Division and Compliance         | auge the group was      |  |  |  |
|                                                  | + Add                         | Total Selected:   | 1             | I ◀ 1-6 of 6 ► ►                |                         |  |  |  |
|                                                  | Name                          | c                 |               |                                 | OK Cancel               |  |  |  |
|                                                  | There are no items to display |                   |               |                                 |                         |  |  |  |

**8.** The Certification stays in Administrative Review and will show that it has been assigned to the next reviewer. CAMS will notify the next reviewer that the certification has been assigned to them. Click the Dashboard tab at the top to return to your Inbox.

| Click | Dashboard                                                                                                    | Admin                                                                                                    | Agreements           | COI             | Export Control                                                               |
|-------|----------------------------------------------------------------------------------------------------|----------------------------------------------------------------------------------------------------|----------------------|-----------------|------------------------------------------------------------------------------|
|       | Disclosures Reque                                                                                                    | ests Certifications Plans                                                                                                    | Triggering Events Re | eports Meetings | Central Actions Help Center                                                  |
|       | COI > Certifications > Staff certificat<br>Administrative<br>Review<br>Certification Created date:<br>1/10/2022 5:42 AM<br>Profile last submitted date:<br>5/9/2022<br>Training expiration date:<br>4/25/2023<br>Next Steps<br>View Certification<br>Route To Department | on for<br>CERTOODOO<br>Certification type: Staff<br>Review type: Distributed Review<br>Assigned reviewer:<br>Awaiting Profile<br>Update<br>Clarificat<br>Review | Staff certific       | ation for       | Discloser:<br>Discloser's department:<br>Has significant financial interest: |
|       | Assign Reviewer                                                                                                    | History Review Information                                                                                                    | Snapshots            |                 |                                                                              |
|       | Manage Ancillary Reviews                                                                                                    | Filter by 🚱 Activity                                                                                                    | Enter text to search | Add Fi          | ilter 🗶 Clear All                                                            |
|       | Add Comment                                                                                                    | Activity                                                                                                    |                      |                 | Author                                                                       |
|       |                                                                                                    | & Reviewer Assigned                                                                                                    |                      |                 | Bran Inco                                                                    |